# Introduction to Statistics and Data Science using *eStat* Chapter 4 Data Summary Using Tables and Measures

# 4.2 Contingency Table for Two Variables

Jung Jin Lee Professor of Soongsil University, Korea Visiting Professor of ADA University, Azerbaijan

- Cross table or contingency table is to summarize two categorical variables
  - => table with rows and columns using possible values of two categorical variables,
  - => examine data of two variables to count frequency of corresponding cells.
  - => percentage of each cell for the sum of rows, for the sum of columns, for the total number of data
  - => studying their associated characteristics
- Statistical analysis for cross table
   => independence test in Chapter 11.

il il json

[EX 4.2.1] The following table shows the survey data on gender (1: Male, 2: Female) and marital status (1: Single, 2: Married, 3: Other) which are used in [Example 2.2.3]. Find a cross table on marital status by gender.

| Gender | Marital |                                                                                                    | File           | E                       | Ex421Mari                         | talByGe | ender.csv             |
|--------|---------|----------------------------------------------------------------------------------------------------|----------------|-------------------------|-----------------------------------|---------|-----------------------|
| 1      | 1       | <answer></answer>                                                                                                 | Analy<br>2: M  | /sis Var<br>Iarital     |                                   | ▼ 1     | by Group<br>I: Gender |
| 2      | 2       | • Enter data in "eStat.                                                                                           | ( Se<br>Select | elected dat<br>tedVar V | a: Raw Data )<br><b>2 bv V1</b> . | (3      | Summary Data          |
| 1      | 1       | • Use [Edit Var] button to enter the                                                                              |                | Gender                  | Marital                           | V3      | V4                    |
| 2      | 1       | variable name Gender and the value                                                                                | 1              | 1                       | 1                                 |         |                       |
| 1      | 2       | labels wale for I and Female for 2.                                                                               | 2              | 2                       | 2                                 |         |                       |
| 1      | 1       | <ul> <li>In the same way, enter the variable name</li> <li>'Marital' and the value labels 'Single' for</li> </ul> | 4              | 2                       | 1                                 |         |                       |
| 1      | 1       | Warried' for 2 and 'Other' for 2                                                                                  | 5              | 1                       | 2                                 |         |                       |
| 2      | 2       | T, Married for 2 and Other for 5.                                                                                 | 7              | 1                       | 1                                 |         |                       |
| 1      | 3       | clicking on the icon                                                                                              | 8              | 2                       | 2                                 |         |                       |
| 2      | 1       | clicking on the loon.                                                                                             | 10             | 2                       | 1                                 |         |                       |

- Click on 'Marital' ('Analysis Var'), then 'Gender' ('by group'). Then you will see a bar chart of marital status by gender.
- Click 'Frequency Table' icon to display the cross table of marital status by gender in the log window. In the cross table, 'by group' variable becomes the row variable and 'Analysis Var' becomes the column variable.

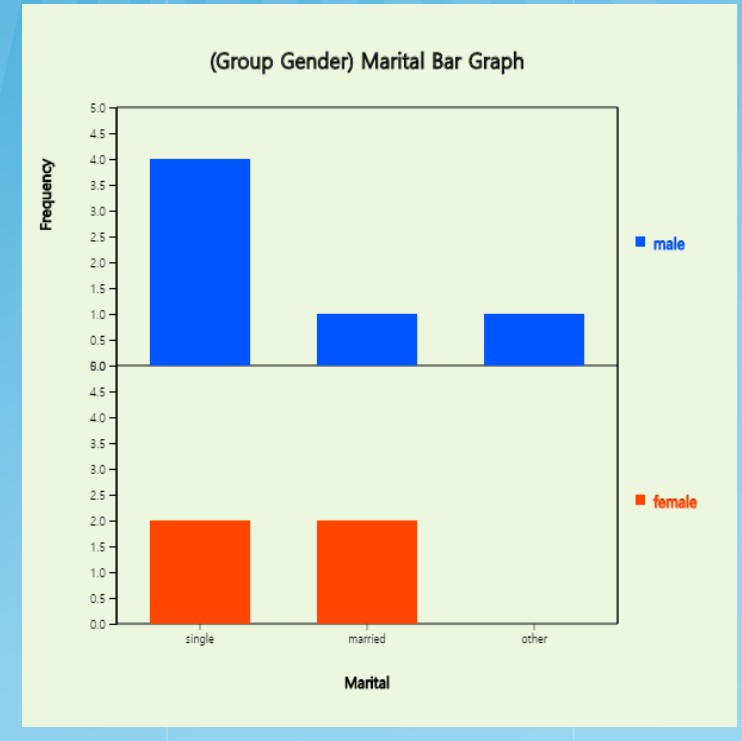

ill.it jsen

| Cross Table              | Col Variable            | (Marital)         |            |            |  |
|--------------------------|-------------------------|-------------------|------------|------------|--|
| Row Variable<br>(Gender) | single                  | married           | other      | Total      |  |
| male                     | 4<br>66.7%              | 1<br>16.7%        | 1<br>16.7% | 6<br>100%  |  |
| female                   | 2<br>50.0%              | 2<br>50.0%        | 0<br>0.0%  | 4<br>100%  |  |
| Total                    | 6<br>60.0%              | 3<br>30.0%        | 1<br>10.0% | 10<br>100% |  |
|                          | Missing<br>Observations | 0                 |            |            |  |
| Independence Test        |                         |                   |            |            |  |
| Sum of $\chi^2$ value    | 1.667                   | deg of<br>freedom | 2          | p-value    |  |

0.4346

- Cross-table for two quantitative variables,
  - => divide intervals in each variable

il il json

=> advisable to use statistical package such as R, SPSS, SAS

One variable is categorical and the other is a continuous
 => Use 'Histogram' [Frequency Table]' of the <sup>[]</sup>eStat<sub>[</sub>

[Ex 4.2.2] The data on the gender and age of a middle school teacher is at Ex ⇒ 02English ⇒ 032Continous\_TeacherAgeByGender.csv. Use histogram module of <sup>¬</sup>eStat<sub>→</sub> to create a cross table of age by gender.

#### <Ans>

json

- Load the data and enter the value labels of 'Gender' as 'Male' for 1 and 'Female' for 2.
- After clicking the histogram icon with the mouse, select the 'Age' variable ('Analysis Var') and then the 'Gender' variable ('by group'). Histogram will appear.

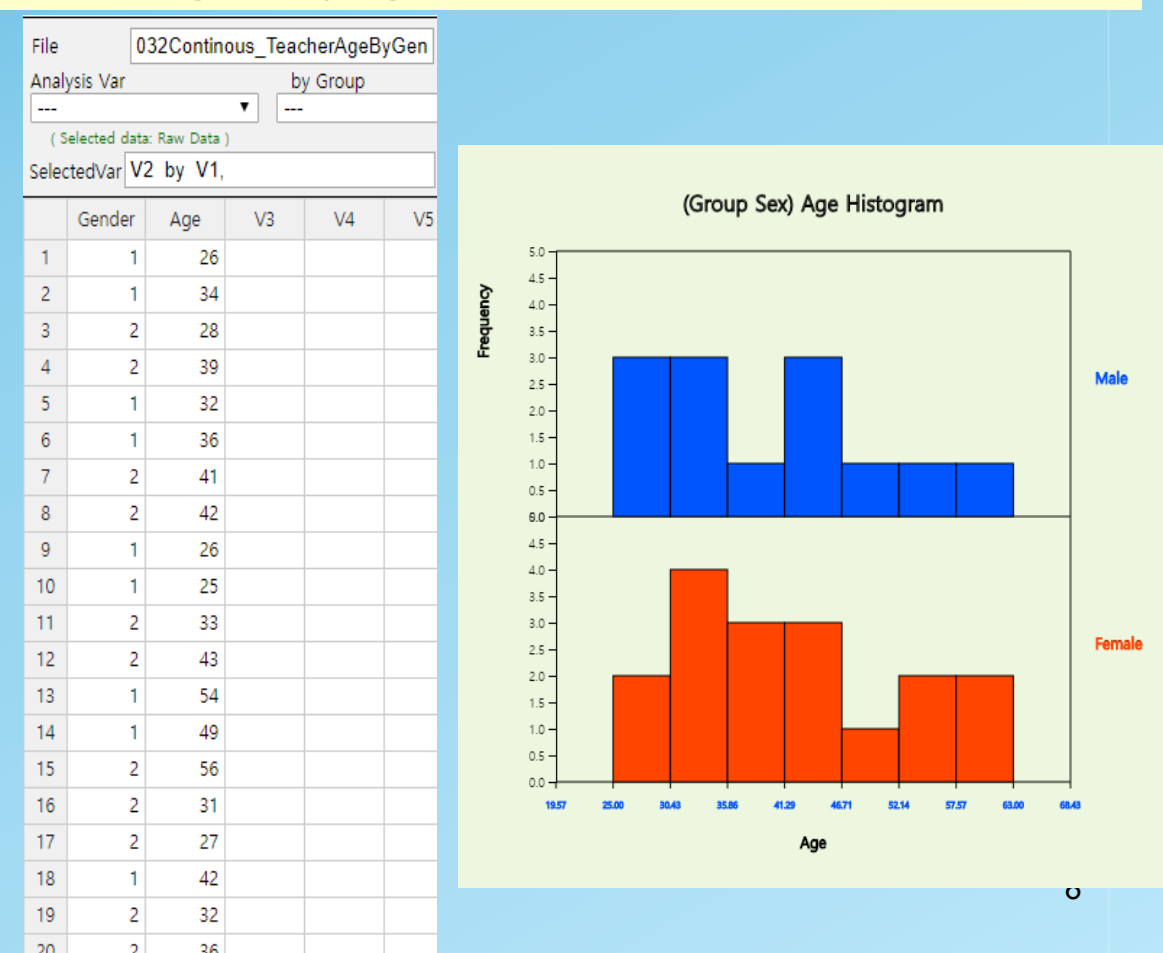

#### <Ans>

il il json

> Click on the 'Frequency Table' below the graph, the cross table will appear in the log window.

| 🗌 Mean 🔲 Frequency 🛛 | Frequency Poly | ygon | Frequency Table |    |
|----------------------|----------------|------|-----------------|----|
| Execute New Interval | Interval Start | 0    | Interval Width  | 10 |

| Histogram<br>Frequency Table | Group Name     | (Gender)            |         |
|------------------------------|----------------|---------------------|---------|
| Interval ( Age)              | Group 1 (Male) | Group 2<br>(Female) | Total   |
| 1                            | 3              | 2                   | 5       |
| [25.00, 30.43)               | (23.1%)        | (11.8%)             | (16.7%) |
| 2                            | 3              | 4                   | 7       |
| [30.43, 35.86)               | (23.1%)        | (23.5%)             | (23.3%) |
| 3                            | 1              | 3                   | 4       |
| [35.86, 41.29)               | (7.7%)         | (17.6%)             | (13.3%) |
| 4                            | 3              | 3                   | 6       |
| [41.29, 46.71)               | (23.1%)        | (17.6%)             | (20.0%) |
| 5                            | 1              | 1                   | 2       |
| [46.71, 52.14)               | (7.7%)         | (5.9%)              | (6.7%)  |
| 6                            | 1              | 2                   | 3       |
| [52.14, 57.57)               | (7.7%)         | (11.8%)             | (10.0%) |
| 7                            | 1              | 2                   | 3       |
| [57.57, 63.00)               | (7.7%)         | (11.8%)             | (10.0%) |
| Total                        | 13             | 17                  | 30      |
|                              | (100%)         | (100%)              | (100%)  |

- If the histogram interval is to be readjusted from 20 to 10 years apart, the histogram will be shown when you set the 'Start Interval' to 20 in the graph options and press the 'Run Interval' button.
- Click on the optional 'Frequency distribution table' to display the segmented frequency distribution table.

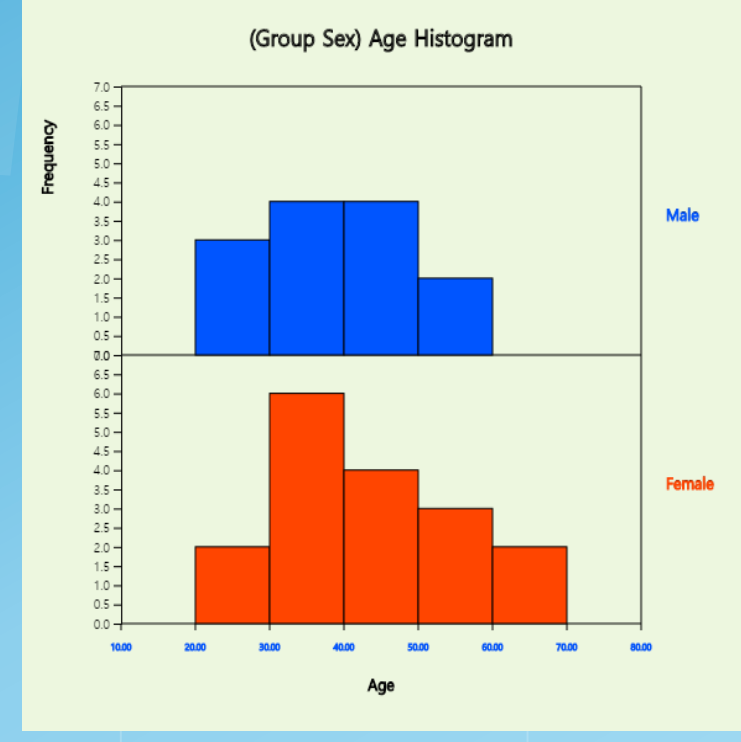

json

| Histogram<br>Frequency Table | Group Name     | (Sex)               |              |
|------------------------------|----------------|---------------------|--------------|
| Interval ( Age)              | Group 1 (Male) | Group 2<br>(Female) | Total        |
| 1<br>[20.00, 30.00)          | 3<br>(23.1%)   | 2<br>(11.8%)        | (16.7%       |
| 2<br>[30.00, 40.00)          | 4<br>(30.8%)   | 6<br>(35.3%)        | 1(<br>(33.3% |
| 3<br>[40.00, 50.00)          | 4<br>(30.8%)   | 4<br>(23.5%)        | (26.7%       |
| 4<br>[50.00, 60.00)          | 2<br>(15.4%)   | 3<br>(17.6%)        | (16.7%       |
| 5<br>[60.00, 70.00)          | 0<br>(0.0%)    | 2<br>(11.8%)        | (6.7%        |
| Total                        | 13<br>(100%)   | 17<br>(100%)        | 30<br>(100%) |

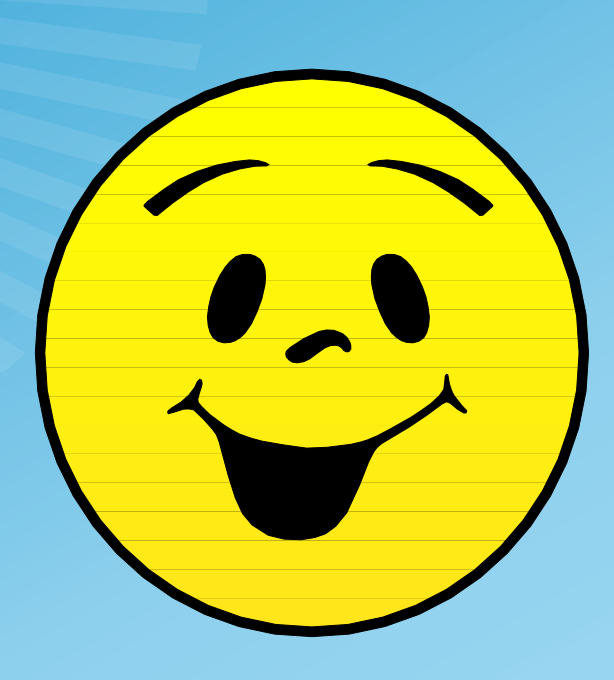

# Thank you